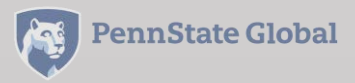

# Guide to the 1-765 For 12-month OPT only

## **Detailed instructions for completing the I-765 application**

#### You are responsible for the information in the OPT application.

This information is being provided to assist you with completing the from the ISSA office and is dated material. Any missed deadlines, application errors, or missing documents are your responsibility.

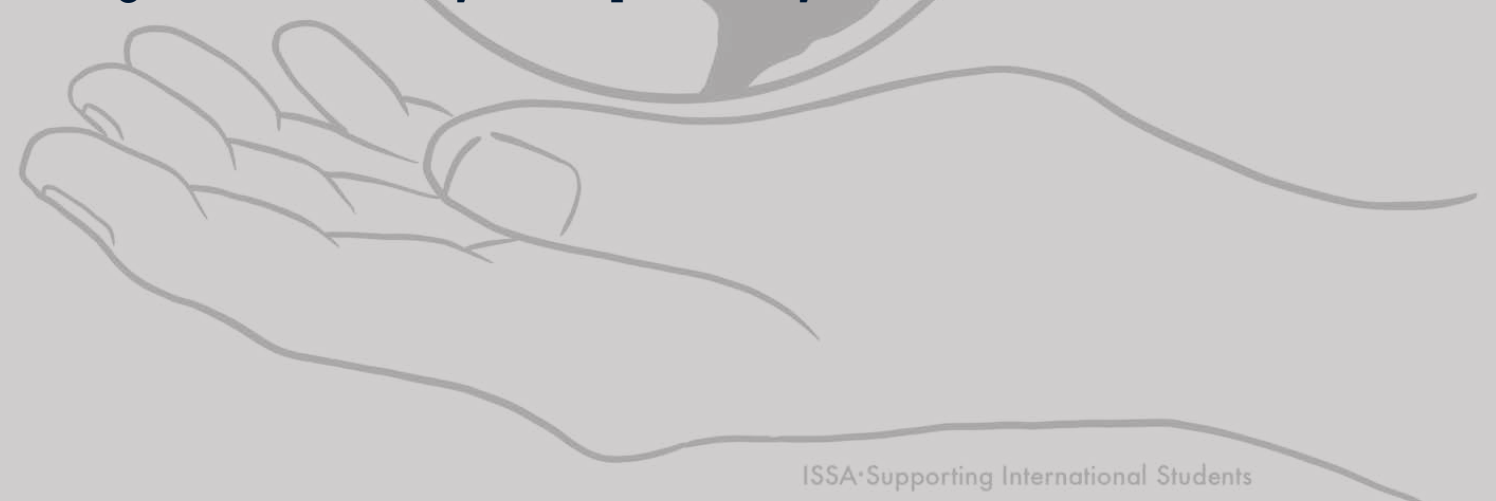

## **Key Points**

### You must be physically present in the US to apply for the OPT EAD card.

<u>USCIS regulations</u> state that 'certain noncitizens who are in the U.S. may file Form I-765.' The F-1 status is an U.S. immigration status. You are not in F-1 status if you are outside of the U.S.

### Your OPT period begins on the start date of your EAD card.

You must have the EAD card in your hand, and the start date on the card has to have arrived, to begin working.

#### Travel while your application is pending is risky.

USCIS recommends not travelling while the I-765 application is processing. Read more information about travelling on **U.S. Immigration and Customs Enforcement (ICE)** website.

### Check USCIS processing times for up-to-date processing times.

You cannot work until your application is approved and you have the EAD card in hand. You may request expedited services through **<u>Premium Processing</u>**.

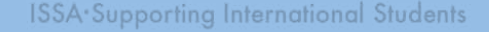

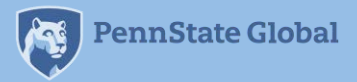

#### The I-765 can be filed online or by mail.

USCIS recommends the online application. However, you may <u>file by mail</u> if you prefer. These slides pertain to the online application process.

#### **Required documents**

- U.S. issued credit card or checking account (I-765 Filing Fee)
- 1 digital passport sized photo
- OPT I-20 (signed IN INK)
- Most recent I-94
- Copy of valid passport
- CPT/Previously issued OPT I-20s (if applicable)
- EAD card (if applicable)
- Previously issued I-20 w/different SEVIS ID (if applicable)

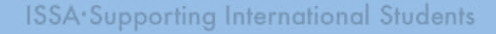

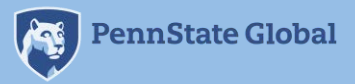

Create an <u>USCIS account</u>. Log in and go to 'my USCIS.' Choose 'File a form online' and select I-765, Application for Employment Authorization, from the dropdown menu.

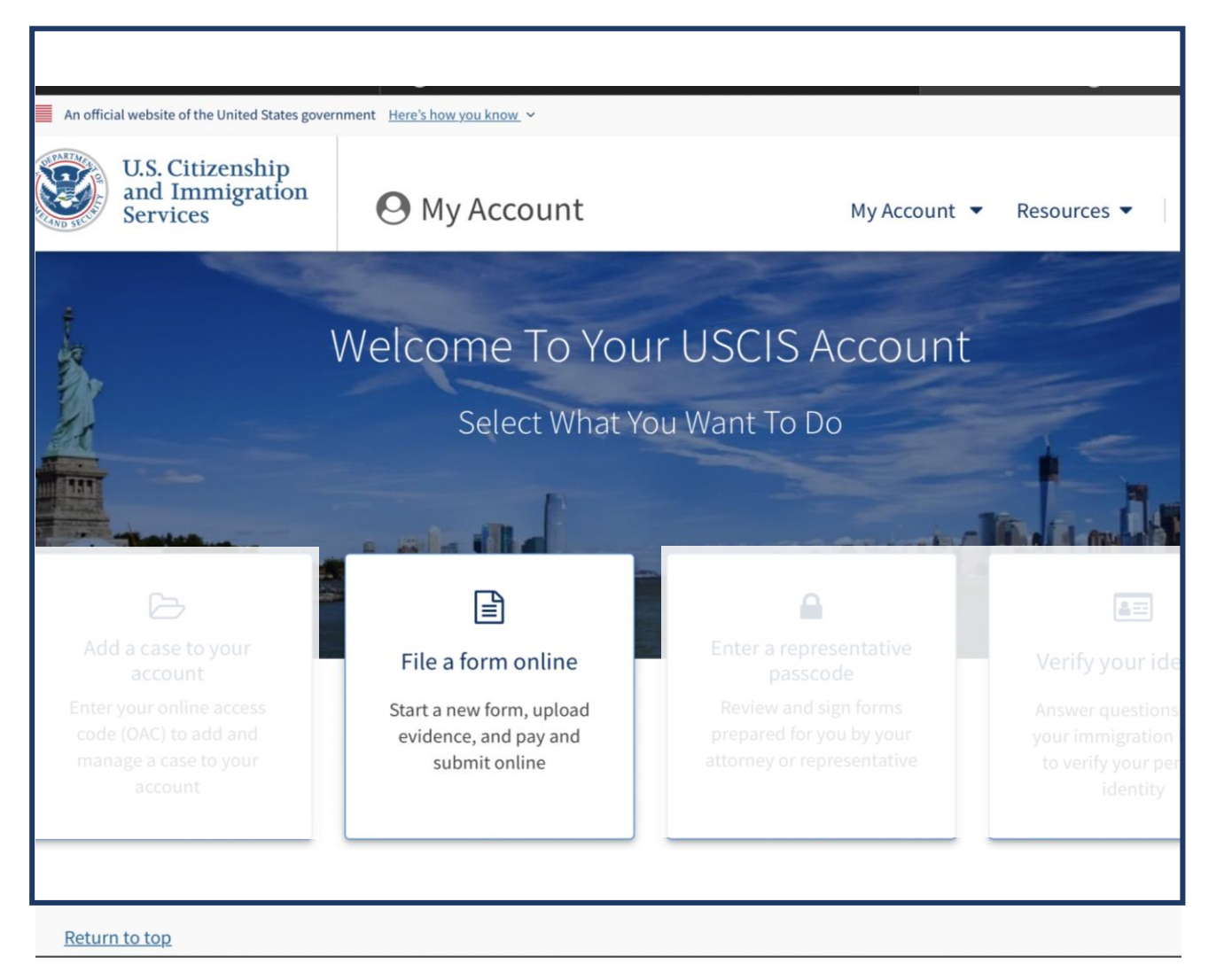

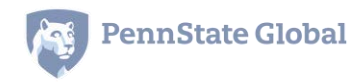

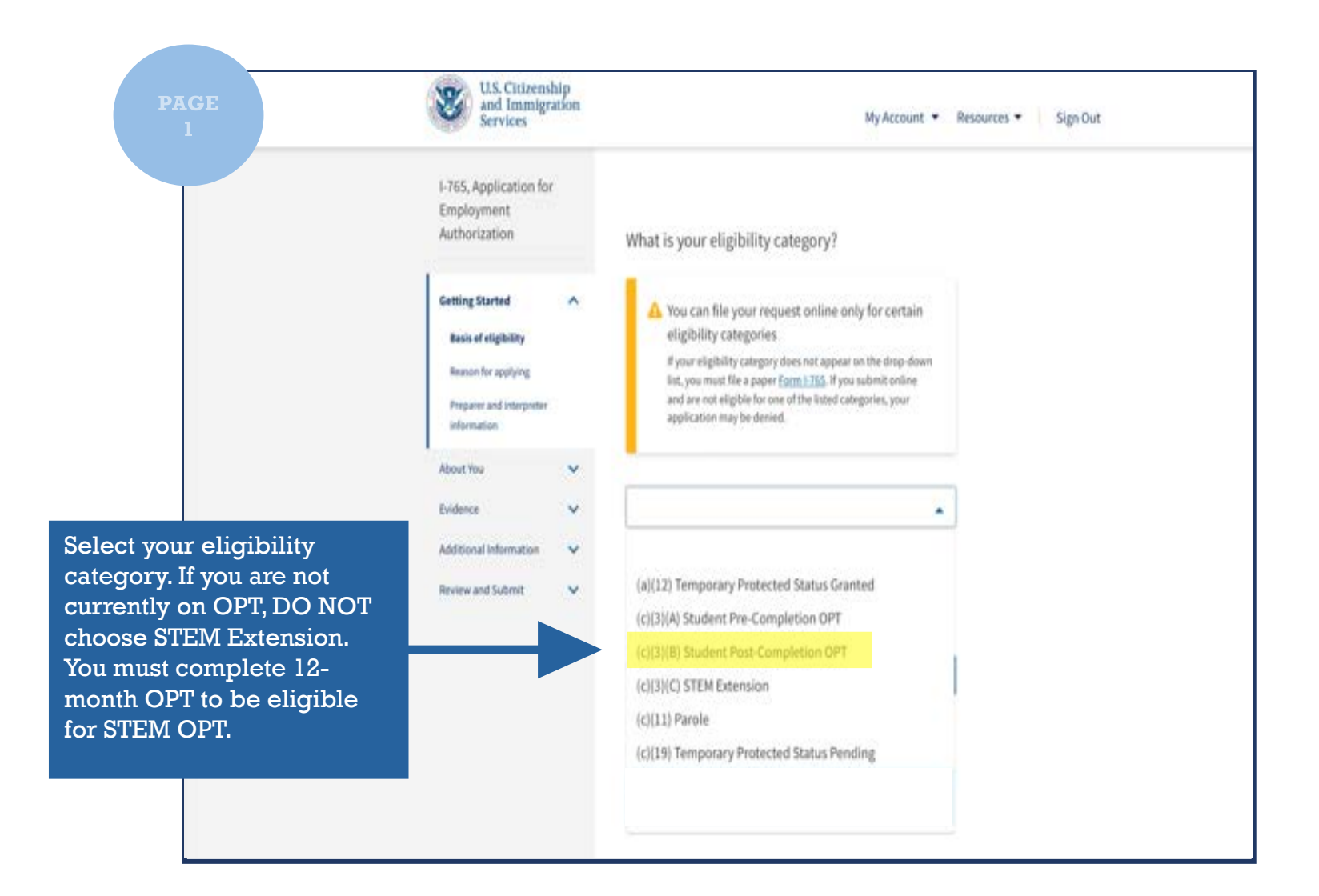

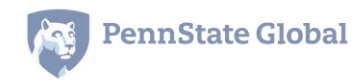

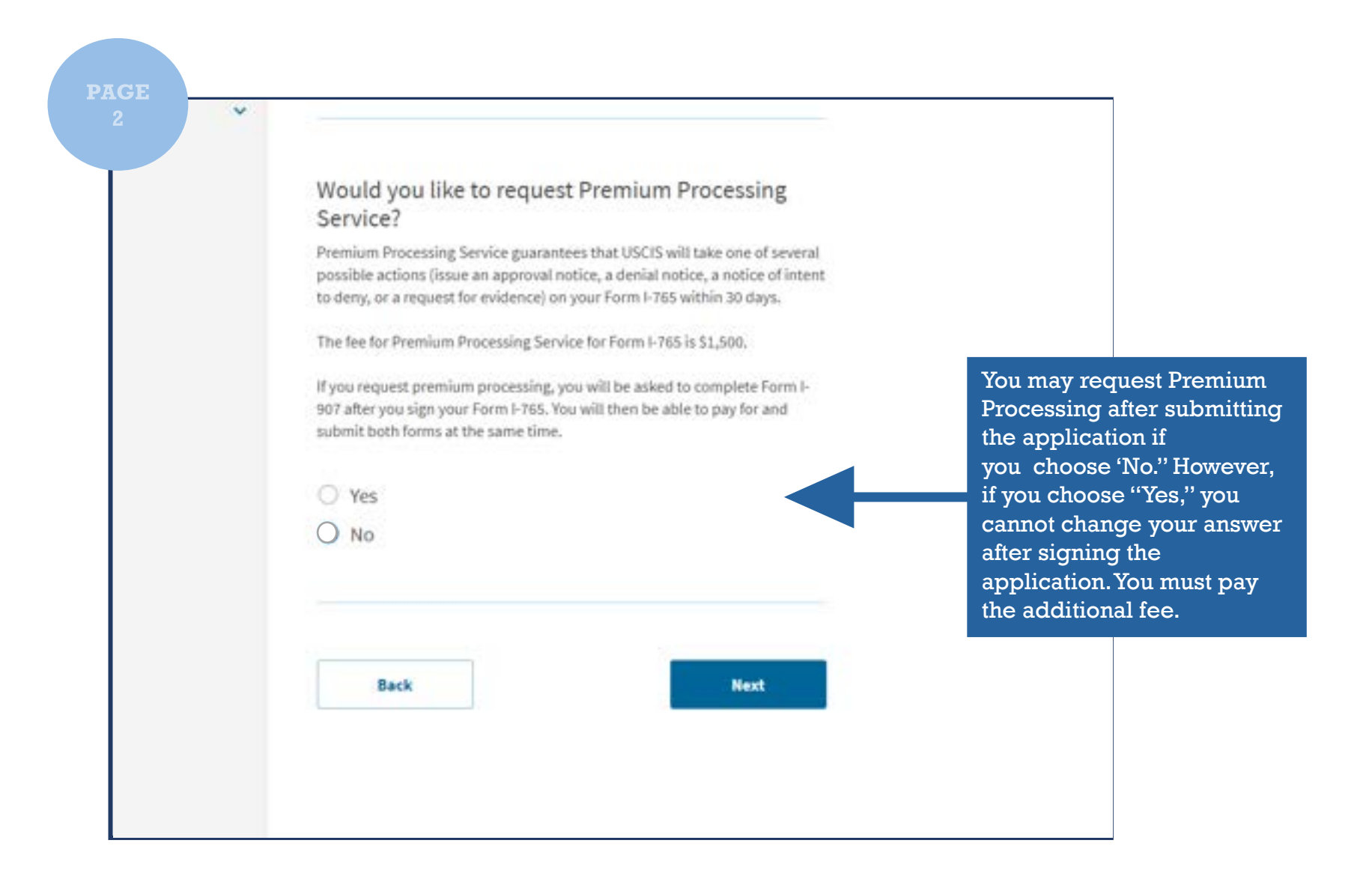

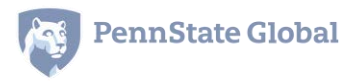

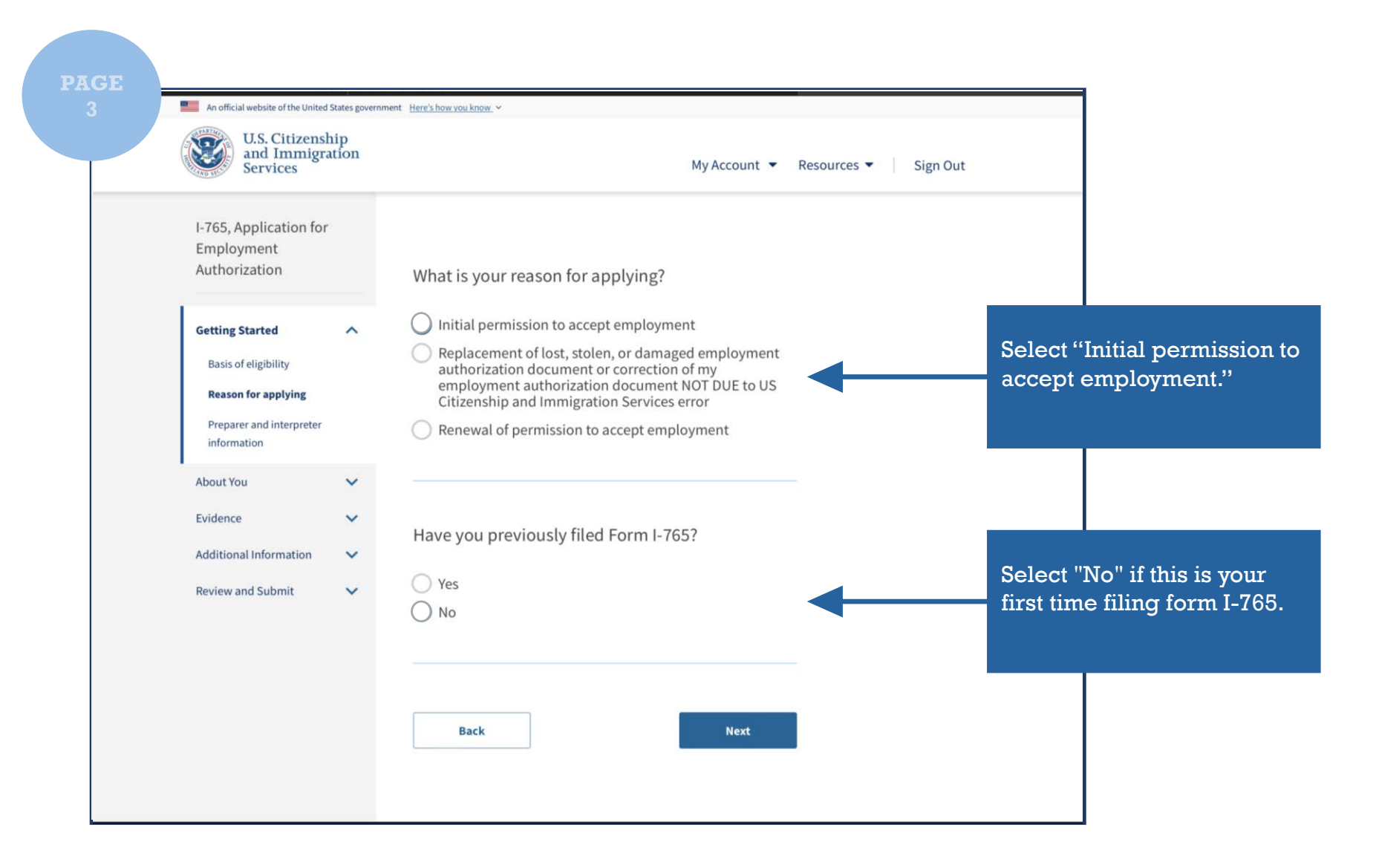

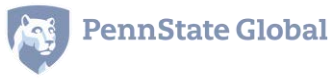

| 1.765, Application for<br>Employment<br>Authorization | My Atoment + Resources +   Sign Dut                                                                                                    |                                                                                                    |
|-------------------------------------------------------|----------------------------------------------------------------------------------------------------|----------------------------------------------------------------------------------------------------|
| Employment<br>Authorization                           | What is your current legal name?                                                                                                    |                                                                                                    |
| -                                                     |                                                                                                    |                                                                                                    |
| Particle Structure                                    | Tour current legal name is the name on your birth owtillcate,<br>unless it, changed after birth by a legal action such as marriage or<br>xourt order. Do not provide any nicknames here.                                                              |                                                                                                    |
| About You A                                           | Given name (first name) Middle name                                                                                                    |                                                                                                    |
| Your contact information                              | Family name (last name)                                                                                                    | Type your name as it                                                                                                    |
| Describe yourself<br>When and when you                |                                                                                                    | appears in your passpor                                                                                                    |
| were bare<br>Your inerigration                        |                                                                                                    |                                                                                                    |
| Other information                                     | Have you used any other names since birth?<br>Other names used may include nicknames, aliases and master                                                                                                    |                                                                                                    |
| Bodence 🗸                                             | Own                                                                                                    | Additional fields will ope                                                                                                    |
| Additional V                                          | Ŭ~                                                                                                    | information.                                                                                                    |
| Review and Submit 🗸 🗸                                 |                                                                                                    |                                                                                                    |
|                                                       | Back                                                                                                    |                                                                                                    |
|                                                       |                                                                                                    |                                                                                                    |
|                                                       |                                                                                                    |                                                                                                    |
|                                                       | Veur same         Vaur contact information         Describe yourself         When and where you were base         Your innegation         Other information         Other information         Middounal         Morenation         Review and Subrent | Very state   Main contact information   Decribe yourself   Were and where you   The information   Other information   Part water   Addround   Mode and Subtert |

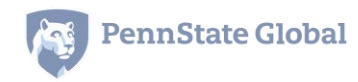

| PAGE<br>5                                        | Employment<br>Authorization                                                              | How may we contact you?                                                                                                    | Provide a IIS telephone                                                                                   |
|--------------------------------------------------|------------------------------------------------------------------------------------------|----------------------------------------------------------------------------------------------------|----------------------------------------------------------------------------------------------------|
|                                                  | Cetting Started   About You  Titur name  Your centract inferemation  Discribe yourself   |                                                                                                    | number and your<br>PERSONAL email address.                                                                |
|                                                  | When and where you<br>were been<br>Nair innergration<br>information<br>Other information | What is your current U.S. mailing address?<br>We will use your current making address to contact you<br>throughest the application process. We may not be able to contact<br>you if you do not provide a complete and valid address. Please<br>previde a U.S. address only. |                                                                                                    |
|                                                  | Review and Submit                                                                        | In care of name (if any) Address line 1 Ibret surder and name Address line 3                                                                                                    | USCIS will send<br>notices/EAD card to the<br>mailing address. Be sure to<br>provide an address that will |
| The physical address                             |                                                                                          | Apartment, suite, unit, or floor City or texen State T                                                                                                    | De valid for at least 50 days.                                                                            |
| living at the time you submit<br>the application |                                                                                          | Is your current mailing address the same as your physical address?                                                                                                    |                                                                                                    |

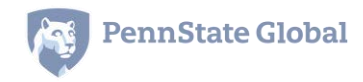

| U.S. Chrisenship<br>and Immigration<br>Services                                                                                                    | My Account +                 | Resources •   Sign Out                                 |                 |
|----------------------------------------------------------------------------------------------------|------------------------------|--------------------------------------------------------|-----------------|
| 1-765, Application for<br>Employment<br>Authorization<br>Getting Started                                                                                  | What is your gender?         | The gender should<br>the gender listed in<br>passport. | . mato<br>n you |
| Visar name<br>Visar contact information<br>Bescribe yearsoff<br>When and where pox<br>were born<br>Vipar introgration<br>information<br>Other information | What is your marital status? |                                                        |                 |
| Exidence V<br>Additional<br>Information V                                                                                                    | Rack Heat                    |                                                        |                 |
| Distance for first                                                                                                    |                              |                                                        |                 |

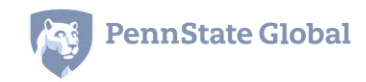

| 7 | U.S. Citizenship<br>and Immigration<br>Services                                                             | My Account • Resources • Sign 0               | м                                                                                    |
|---|----------------------------------------------------------------------------------------------------|-----------------------------------------------|--------------------------------------------------------------------------------------|
|   | 1-765, Application for<br>Employment<br>Authorization<br>Getting Stanial                                    | What is your city, town, or village of birth? | Provide the city, state (if                                                          |
|   | About Yee A<br>Your name<br>New contact information<br>Describe yourself<br>When and where you<br>were bern | What is your state or province of birth?      | your birth.                                                                          |
|   | Nuar immigration<br>information<br>Other information                                                        | What is your country of birth?                |                                                                                      |
|   | Review and Submit                                                                                           | What is your date of birth?                   | Type your date of birth. B<br>sure to use the U.S. dating<br>system: Month-Day-Year. |
|   |                                                                                                    | Back Rest.                                    | system: Month-Day-Yea                                                                |

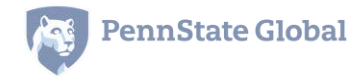

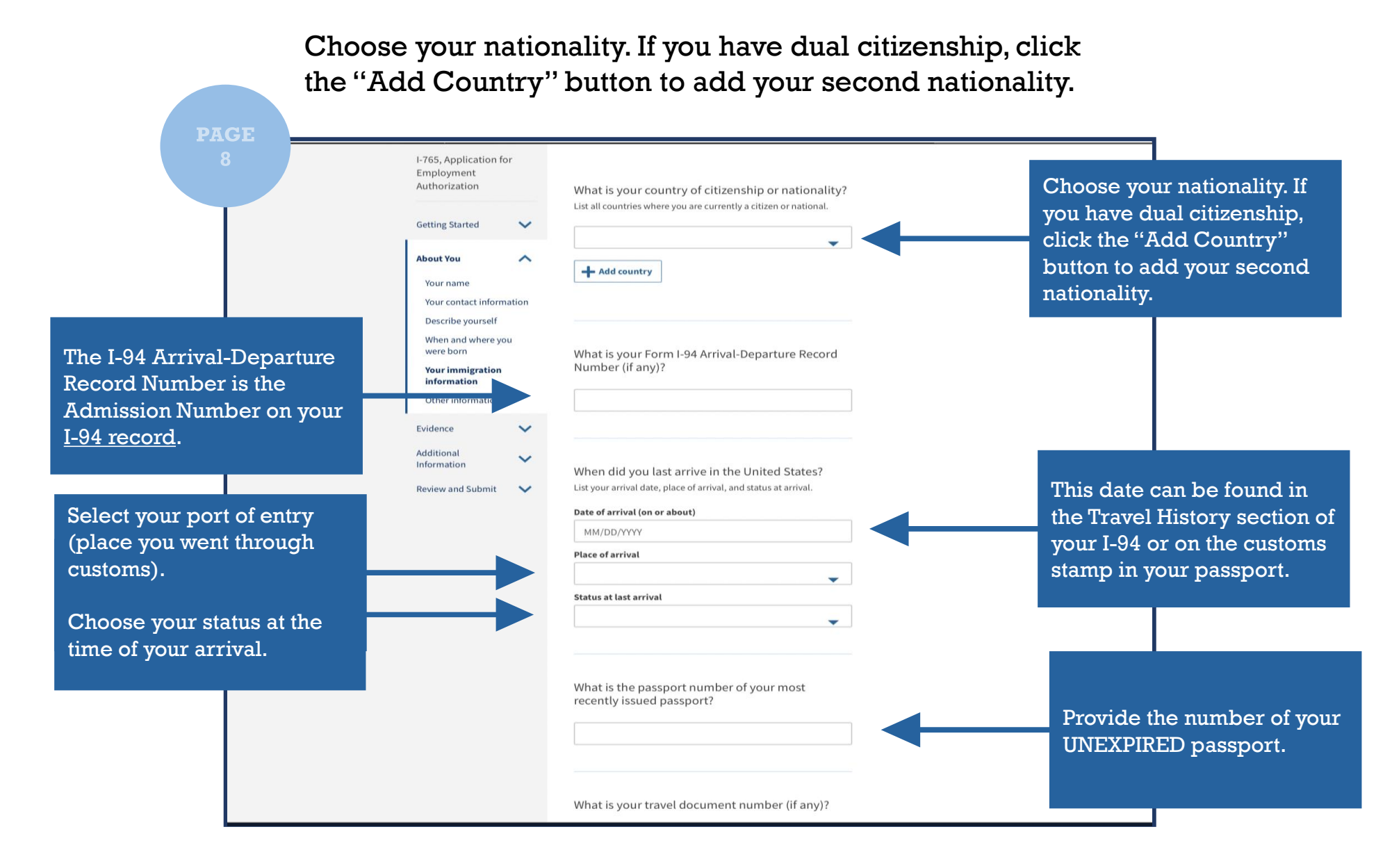

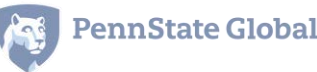

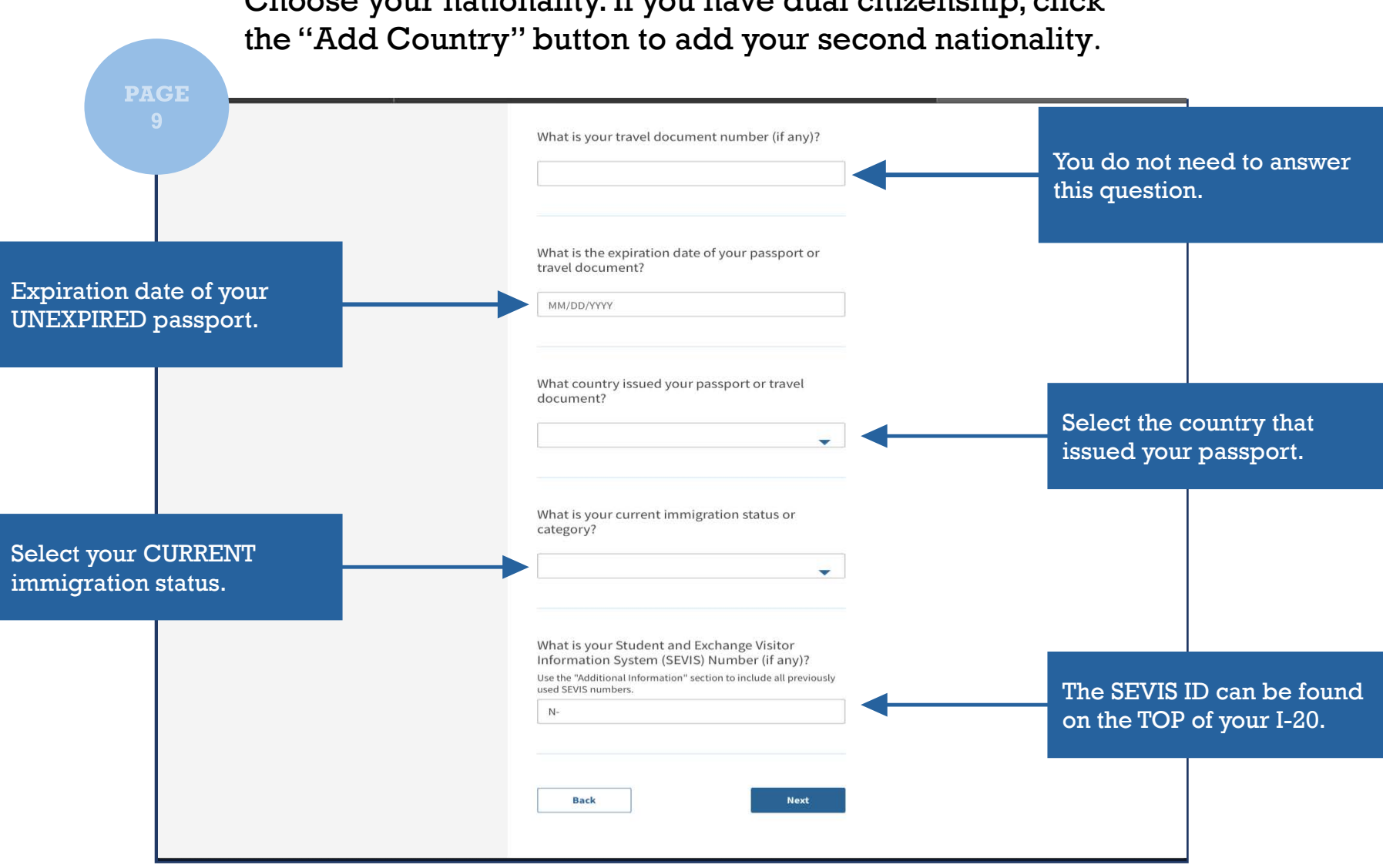

Choose your nationality. If you have dual citizenship, click

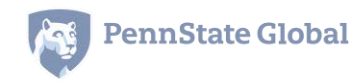

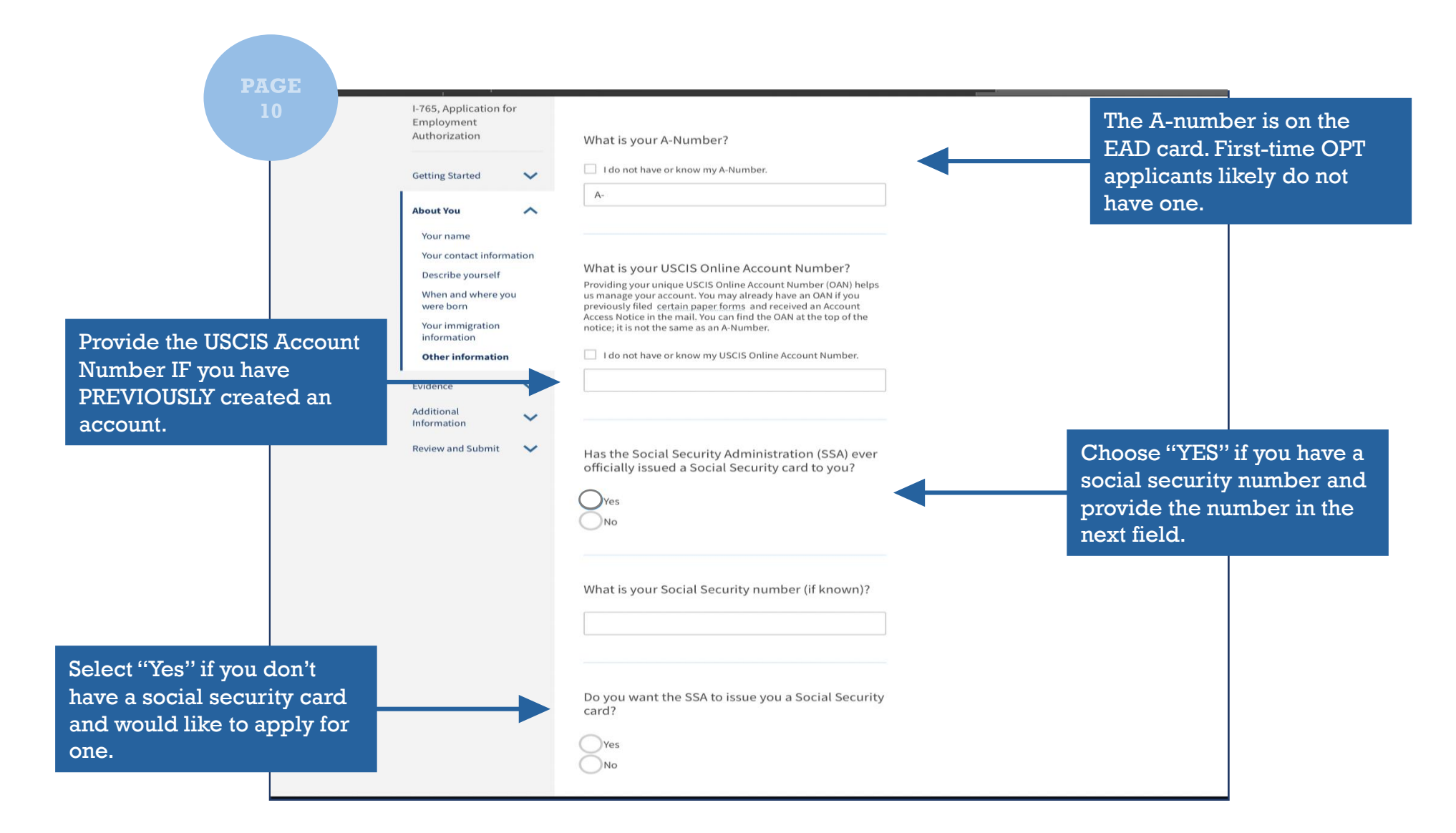

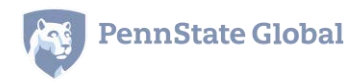

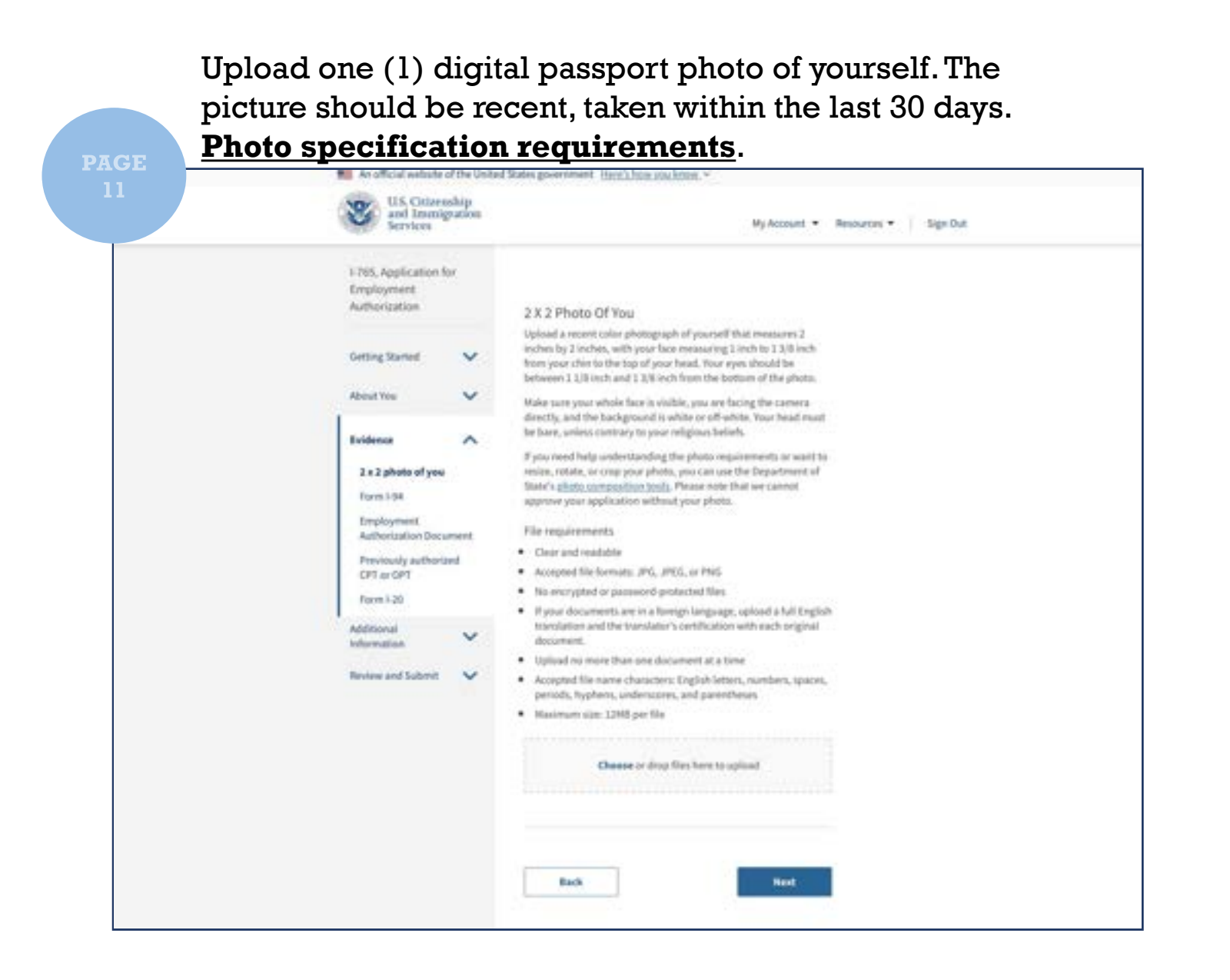

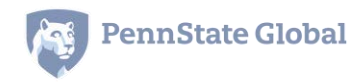

| A REAL AND A REAL AND A REAL PROPERTY AND A REAL AND A REAL AND A |                                                                                                    |  |
|----------------------------------------------------------------------------------------------------|----------------------------------------------------------------------------------------------------|--|
| and Immigration<br>Services                                                                                                    | My Account: • Resources • Sign Out                                                                                                    |  |
| 1-363, Application for<br>Employment<br>Authorization<br>Getting Started<br>Moset You<br>2 x 2 photo of you<br>Perm 1-34<br>Employment<br>Authorization Document<br>Authorization Document<br>Provinsuly authorized<br>CPT or OPT                                                                                                    | I-94, Arrival And Departure Record<br>Upload a copy of one of the following:<br>Toor Form 1-94, Arrival Departure Record (Nort and Iso(4),<br>Aprintized of your electronic Form 1-94 ( or<br>Your parapert on their traviel document.<br>Myou were adestited to the United States by CDP at an anyort or<br>staport after April 20, 2013, CDP may have located you an electronic<br>Form 1-94 instant of a paper Form 1-94. You may this the CDP<br>webulge to obtain a paper form 1-94. You may this the CDP<br>does not Oward a to a paper writion of an electronic Form 1-94. CDP<br>does not Oward a to the for this service. Some travelers admitted to<br>the United States at a land border, sirport, or seapent, after April<br>30, 2013, with a parapert or toreed document, who went moved a<br>paper Form 1-94 cannot be obtained how they CDP webalax, it may<br>be obtained by filing Form 1-312, Application for<br>Menalecement, being form 1-94. Compared to the Menalecement Form 1-94. Compared to the total<br>Replacement of the constant be obtained from they CDP webalax, it may<br>be obtained by filing Form 1-312, Application for<br>Menalecement Op filing Form 1-312, Application for<br>Menalecement Op filing Form 1-94. The service |  |
| Additional<br>information *                                                                                                    | File requirements   Else requirements  Accepted file formats: JPG, JPEG, PDF, TJF or TJFF  Accepted file formats: JPG, JPEG, PDF, TJF or TJFF  file requirements  file or prosenent are in a foreign language, uplicad a full English timentation and the translator's certification with each original document.  Upload no more than five documents at a time  Accepted file rusine characters: English latters, numbers, spaces, particle, hyphens, underscore, and parentheses  Maximum size: 12MB per file  Cheoses or thrup files here to upload                                                                                                    |  |

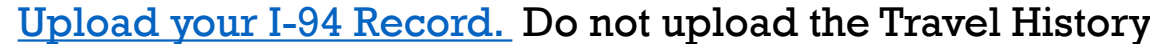

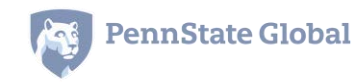

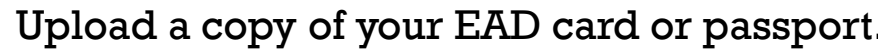

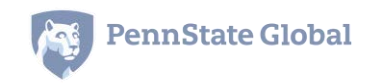

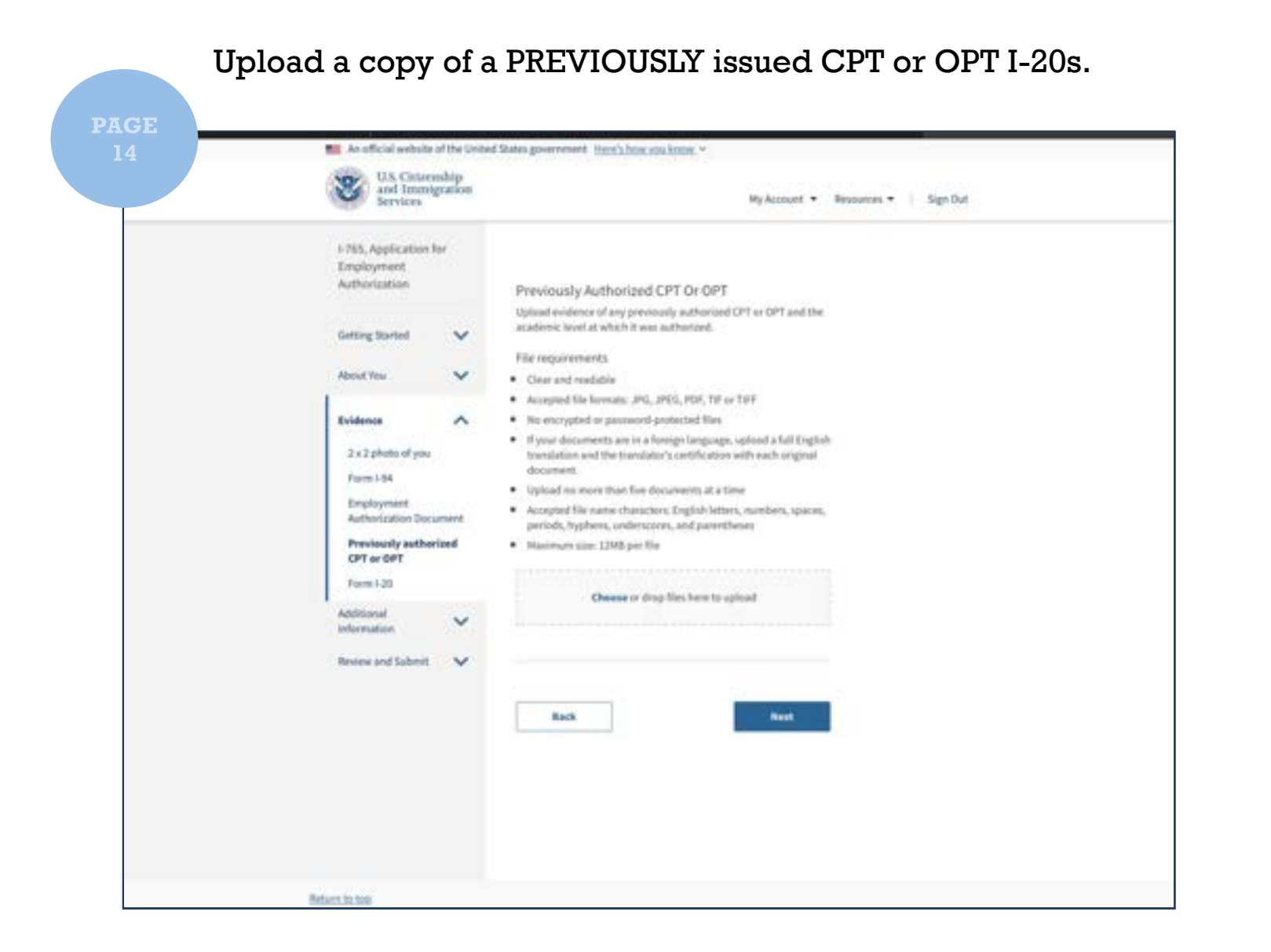

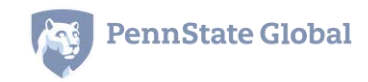

# Upload the copy of your OPT I-20. Check your I-20 to make sure that you have signed it IN INK before uploading.

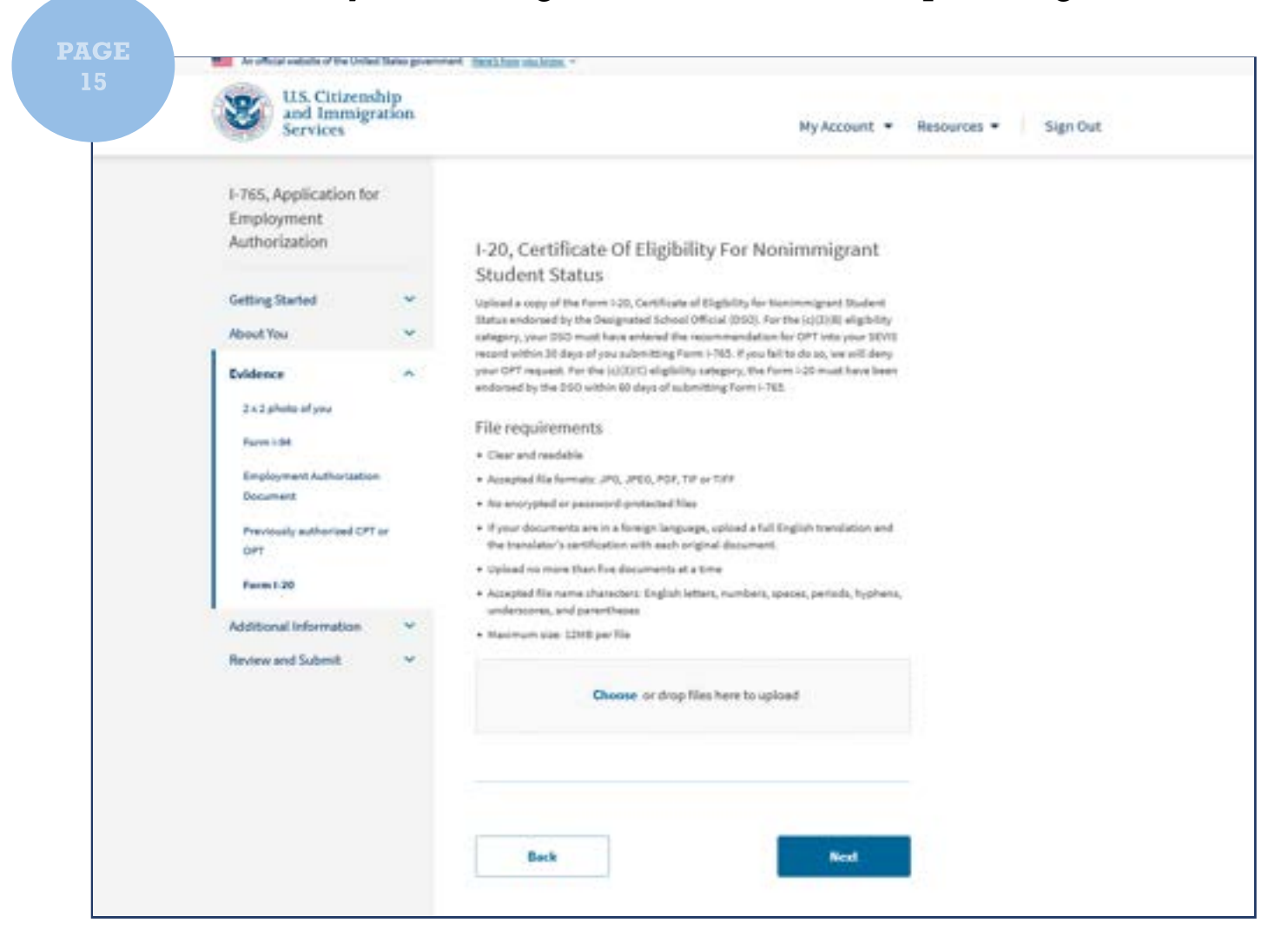

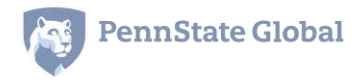

Complete this section if you have something in your immigration history that requires more explanation.

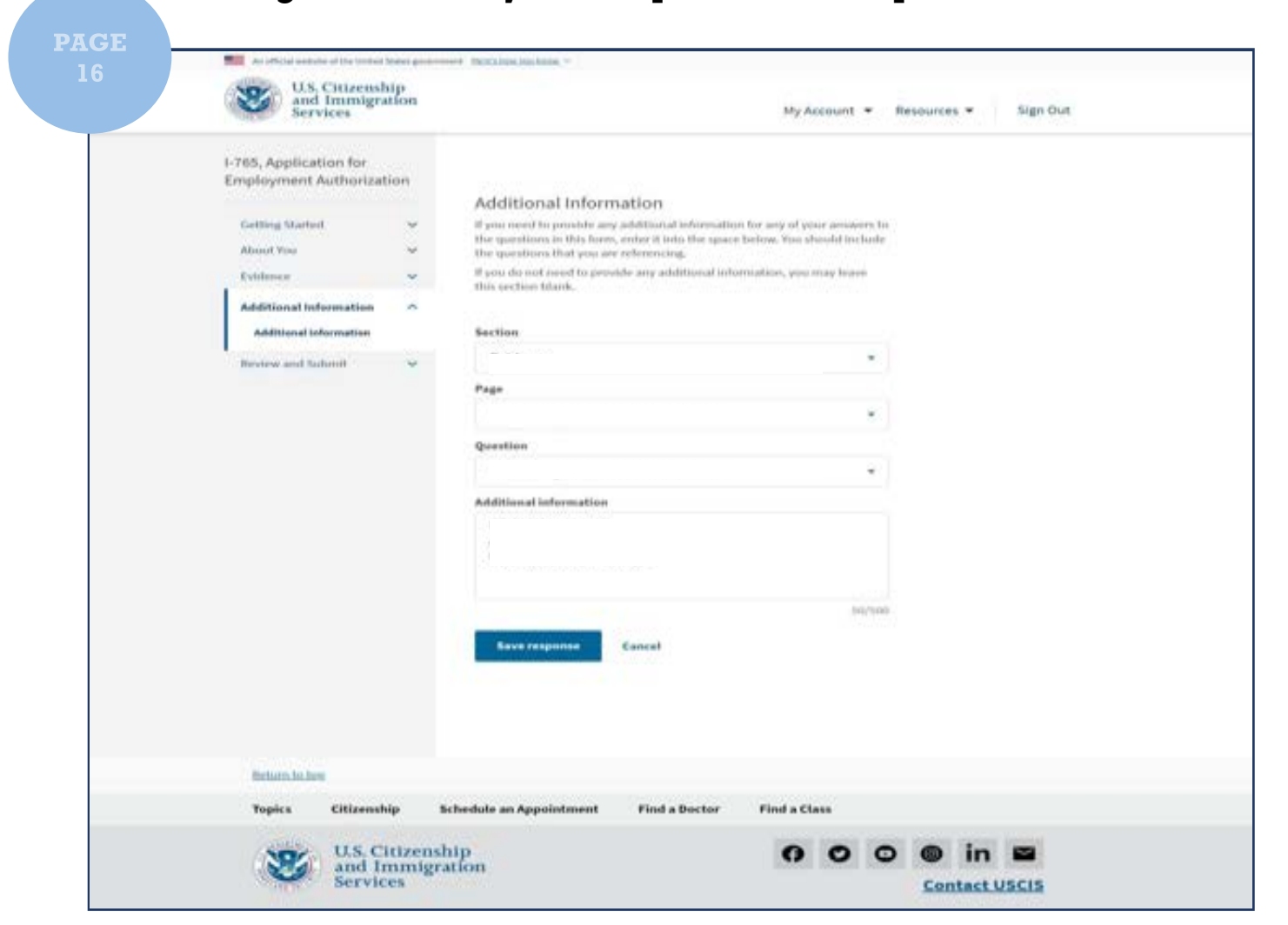

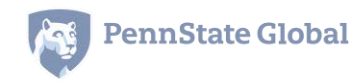

Check your application for errors before submitting. If you chose Premium Processing in the beginning, you cannot change your mind after clicking "Next" on this page.

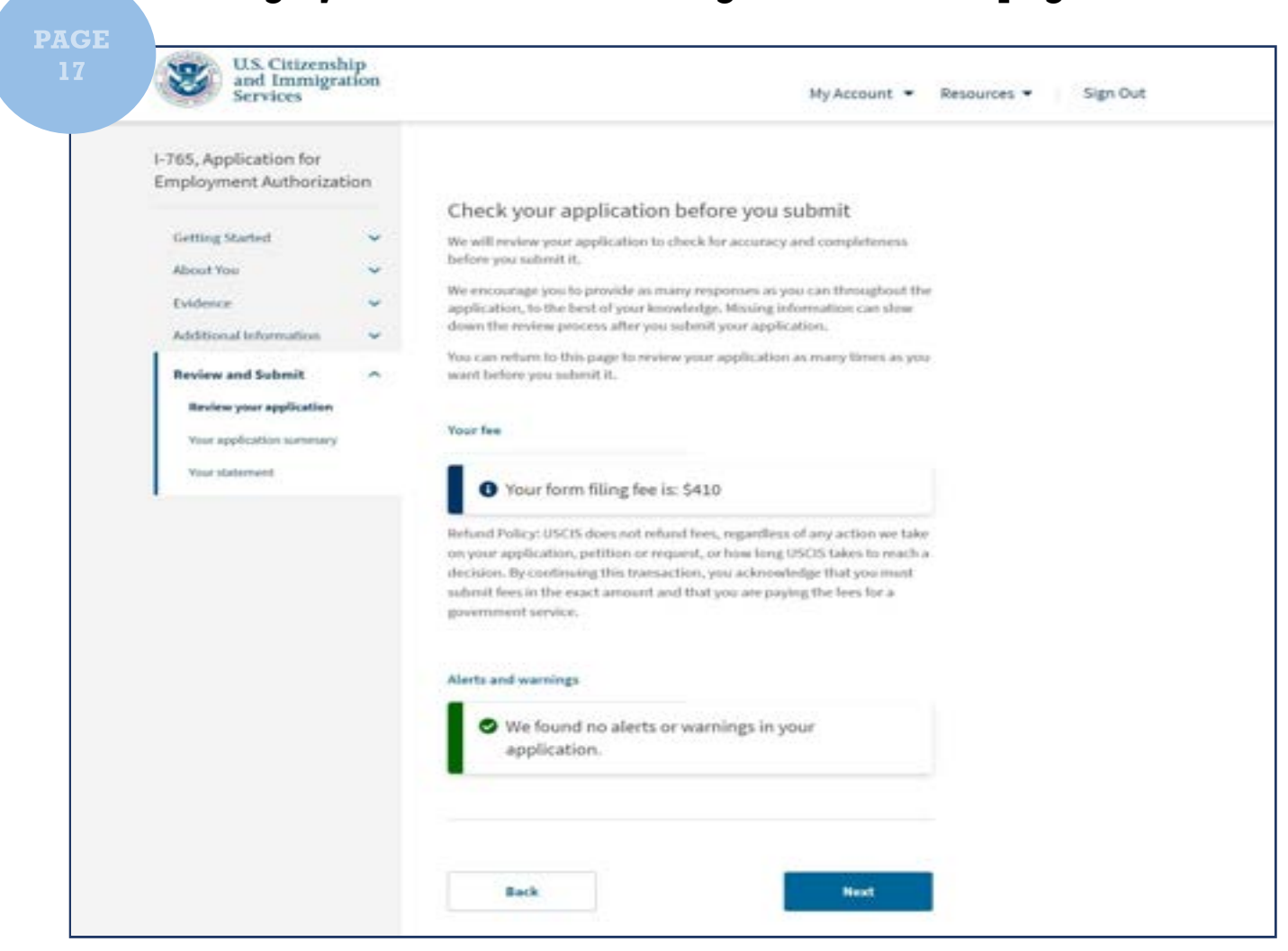

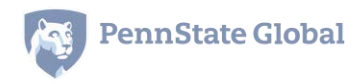

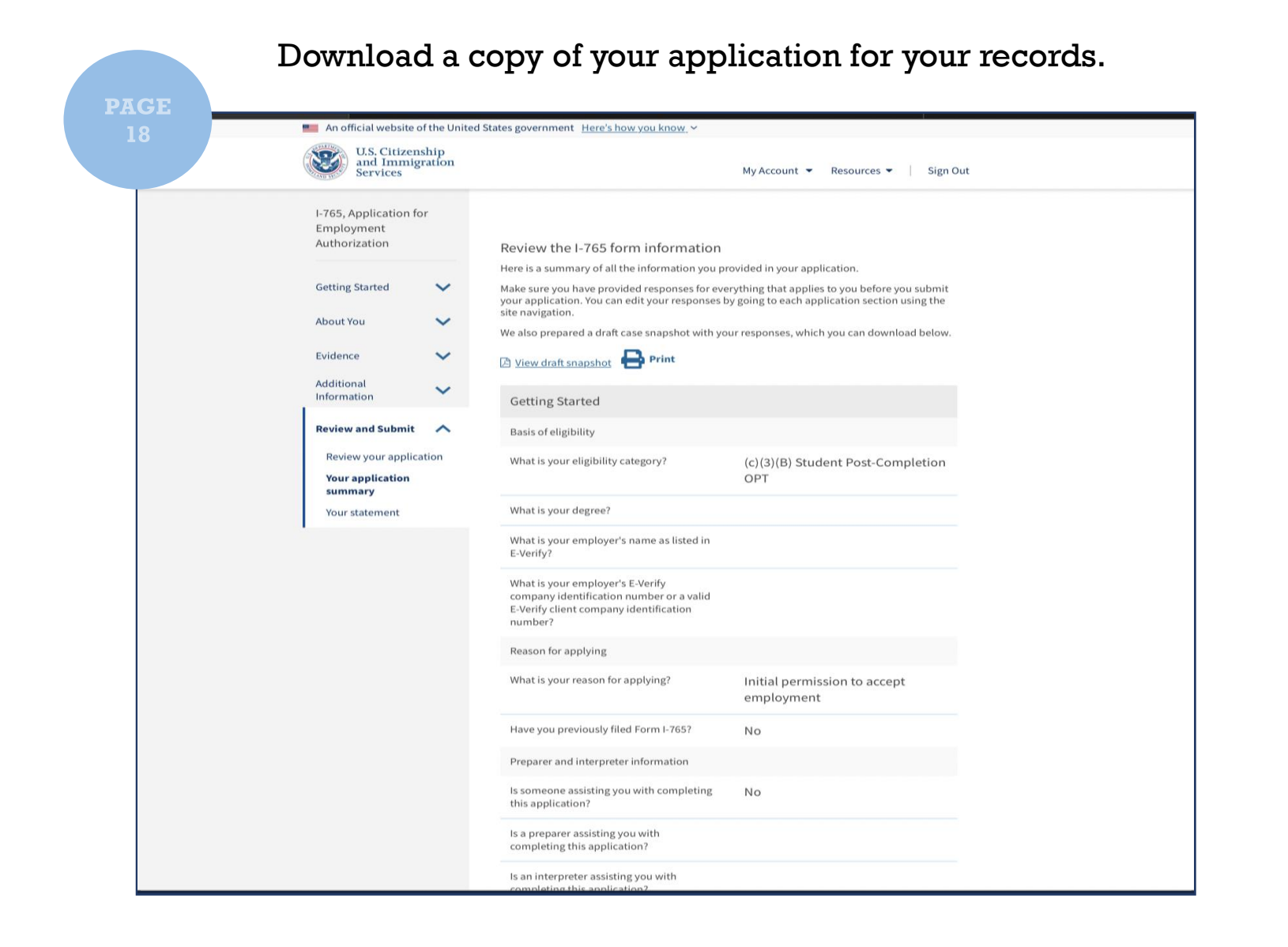

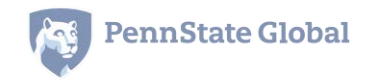

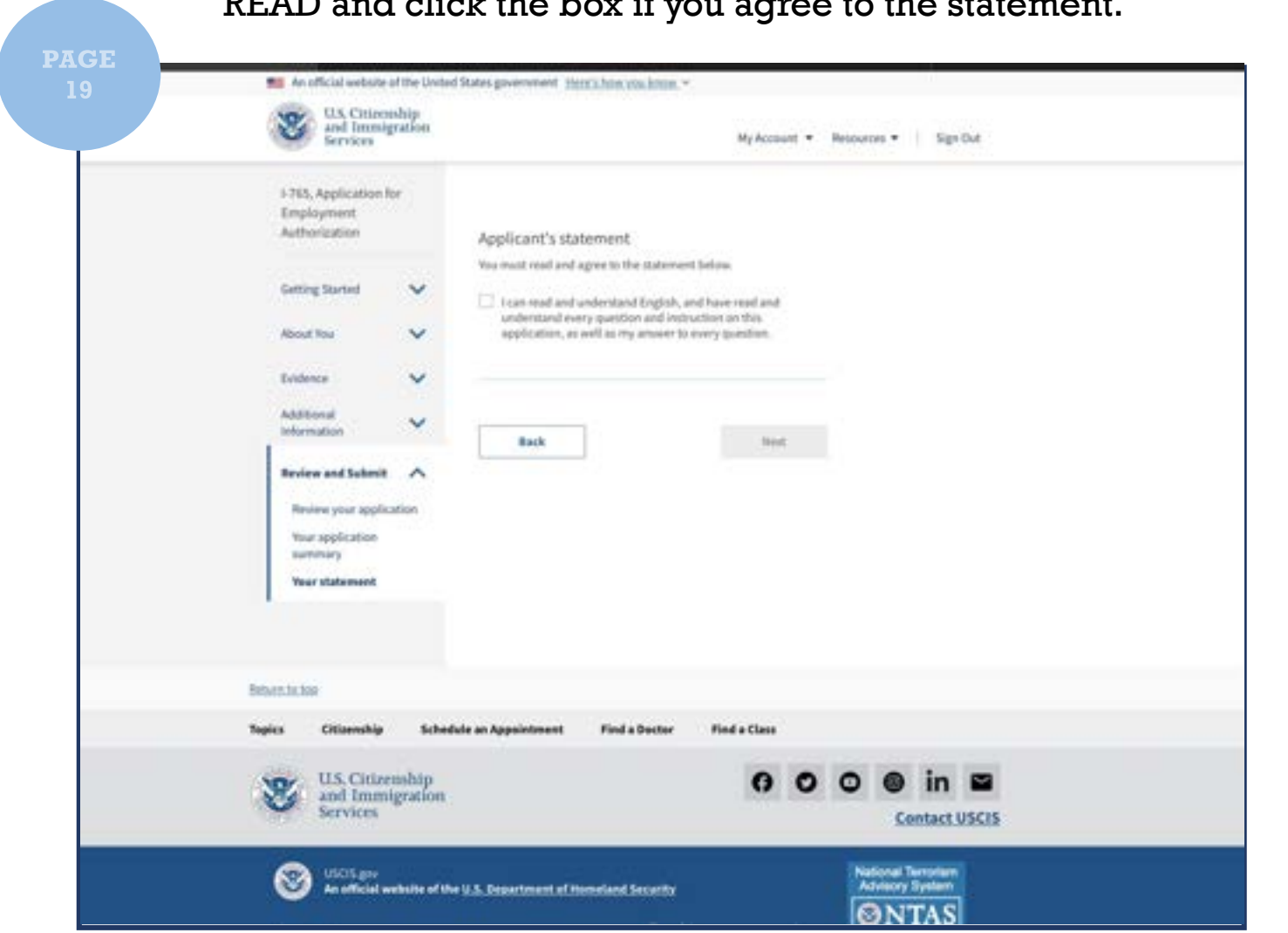

#### READ and click the box if you agree to the statement.

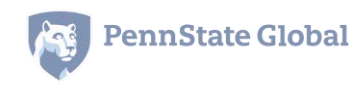

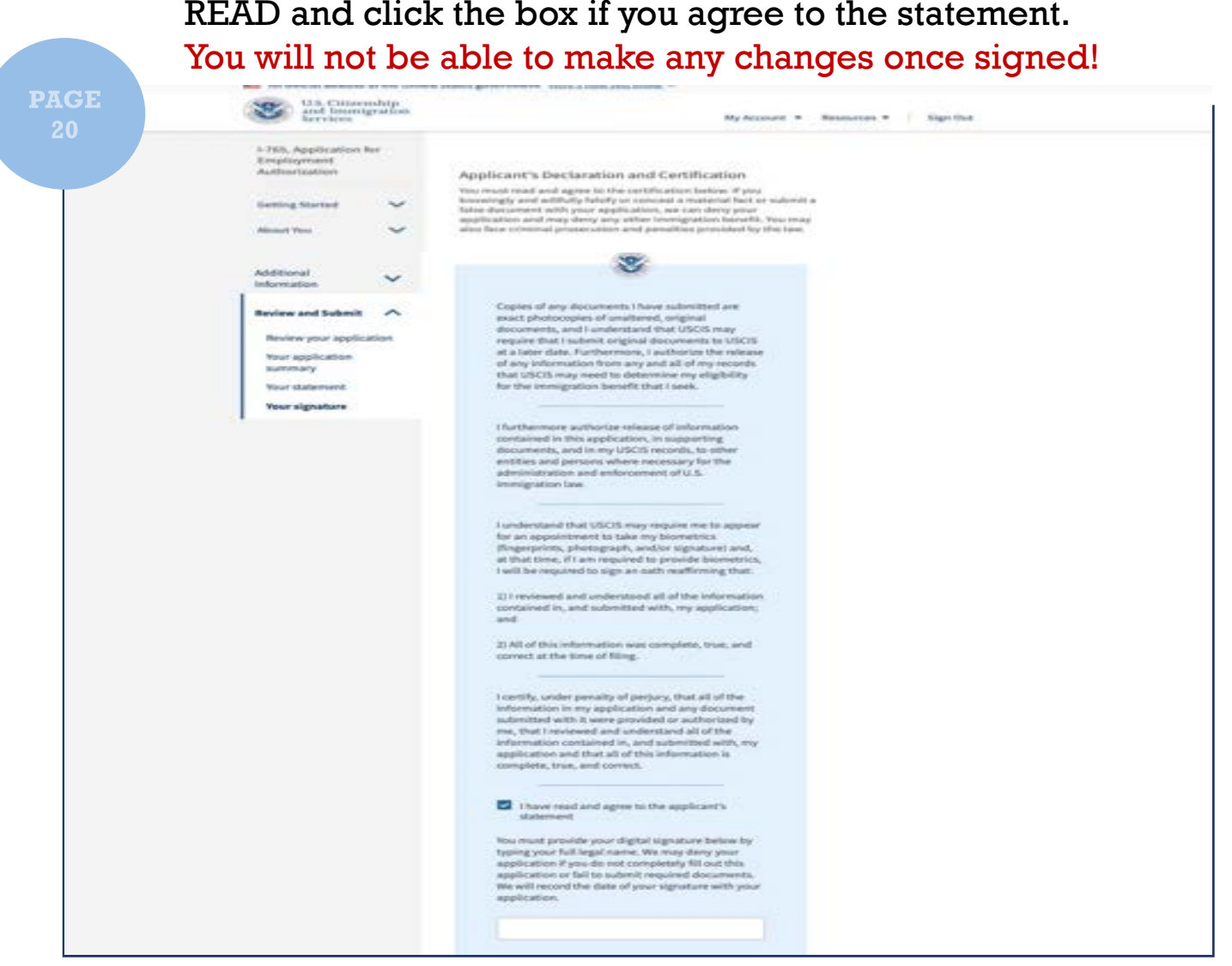

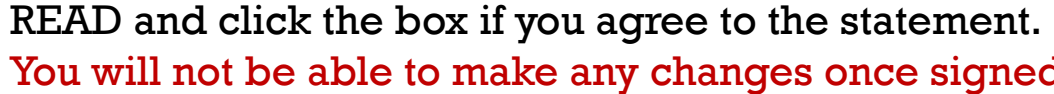

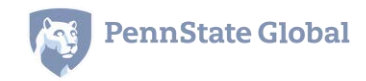

Submit payment. The checking account or credit/debit card must be from a U.S. bank.

| Payment Information<br>Payment Amount \$410.00 |  |
|------------------------------------------------|--|
| I want to pay with my                          |  |
| Bank account (ACH)                             |  |
| O Debit or credit card                         |  |
|                                                |  |

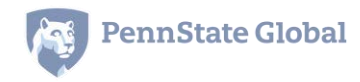

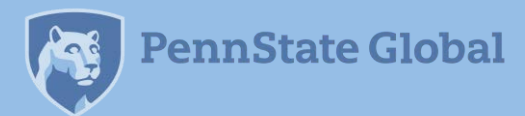

## **Congratulations!**

You have filed the I-765 application. Review the ISSA website for important **OPT reporting requirements**.

If you have questions, please contact ISSA using the Submit a Question form in **<u>iStart</u>**.

Your Penn State User ID/email will expire about 6 months after graduation, but that does not affect your access to iStart. You can still access iStart after the User ID expires through the Limited Services Access link on the iStart website.

ISSA Supporting International Students